## iOS - Updating Password for Exchange Accounts

To update your Exchange password in the Mail app, follow the steps below:

1. select Settings followed by Mail, Contacts, Calendars

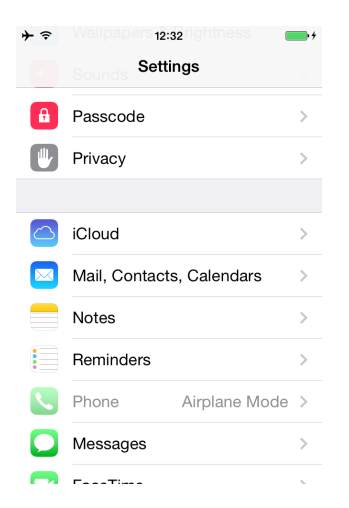

2. select the Exchange account under ACCOUNTS

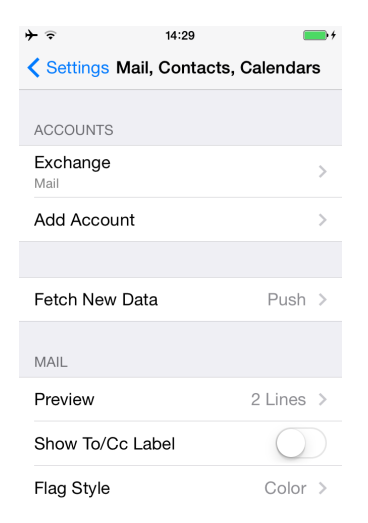

3. select the email address under Exchange Account

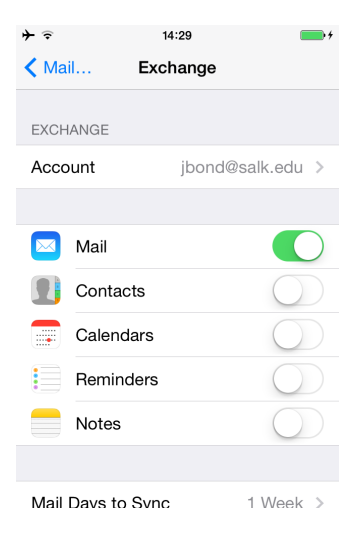

4. enter your new password in the Password field

| <b>≻</b>    | 14:29          | <b>*</b> |
|-------------|----------------|----------|
| Cancel      | Account        | Done     |
|             |                |          |
| Email       | jbond@salk.edu |          |
|             |                |          |
|             |                |          |
|             |                |          |
| Domain      | ad.salk.edu    |          |
| Username    | jbond          |          |
| Password    | •••••          |          |
|             |                |          |
| Description | Exchange       |          |

- 5. select Done in the upper right-hand corner
- 6. exit Settings